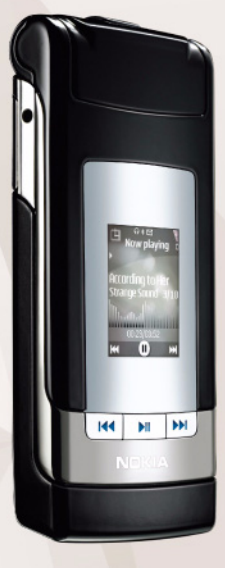

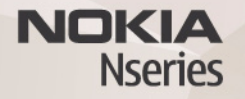

## Trenutačne poruke Nokia N76-1

#### NEMA JAMSTVA

Programi drugih proizvođača koji se nalaze u uređaju mogu biti u vlasništvu osoba ili tvrtki koje nisu ni na koji način povezane s tvrtkom Nokia. Nokia nema autorska prava ni prava na intelektualno vlasništvo glede tih programa drugih proizvođača. Stoga tvrtka Nokia ne preuzima odgovornost za podršku za krajnje korisnike niti za funkcionalnost tih programa, kao ni za informacije navedene u programe. IPORABOM PROGRAMA PRIHVAĆATE DA SE TI PROGRAMI ISPORUĆUJU U STANJU U "KAKVOM JESU", BEZ IKAKVIH IZRIČITIH ILI PODRAZUMIJEVANIH JAMSTAVA I U NAJVEĆEM STUPNJI KOJI DOPUŠTAJU PRIMJENJIVI ZAKONSKI PROPISI. NADALJE, PRIHVAĆATE DA NI NOKIA NI NJENA POVEZANA DRUŠTVA NE PRUŽAJU NIKAKVA JAMSTVA, IZRIČITA ILI PODRAZUMIJEVANA, UKLJUĆJUJCÍ ALI NE OGRANIČAVAJUĆI SE SAMO NA GARANCUJE O NAZIVU, MOGUČNOSTIMA PRODAJE ILI PODOBNOSTI PROIZVODA ZA ODREĐENU NAMJENU NITI DA PROGRAMI KAO TAKVI NEĆE POVRIJEDITI PATENTE DRUGIH PROIZVODAČA, KAO I AUTORSKA PRAVA, ŽIGOVE ILI DRUGA PRAVA.

© 2007. Nokia. Sva prava pridržana.

Nokia, Nokia Connecting People, Nseries i N76 zaštitni su znaci ili registrirani zaštitni znaci tvrtke Nokia Corporation. Ostali nazivi proizvoda i tvrtke ovdje navedene mogu biti zaštitni znaci ili trgovački nazivi njihovih vlasnika.

Nokia primjenjuje strategiju neprestanog razvoja. Nokia zadržava pravo izmjene i poboljšanja bilo kojeg proizvoda opisanog u ovom dokumentu bez prethodne najave.

NOKIA NI NJENI DAVATELJI LICENCI NEĆE, U NAJVEĆEM STUPNJU KOJI DOPUŠTAJU PRIMJENJIVI ZAKONSKI PROPISI, NI POD KOJIM OKOLNOSTIMA, BITI ODGOVORNE ZA BILO KAKAV GUBITAK PODATAKA ILI PRIHODA, NITI ZA BILO KAKVU POSEBNU, SLUČAJNU, POSLJEDIČNU ILI NEIZRAVNU ŠTETU, BEZ OBZIRA NA TO KAKO JE PROUZROČENA.

U uređaj su možda unaprijed instalirane oznake i veze za neka web-mjesta. Možete pristupiti i drugim web-mjestima vašim uređajem. Ta web-mjesta nisu povezana s tvrtkom Nokia i Nokia ne prihvaća nikakvu odgovornost za njih niti ih preporučuje. Ako odlučite pristupiti tim web-mjestima, trebali biste poduzeti mjere opreza po pitanju sigurnosti i sadržaja.

SADRŽAJ OVOG DOKUMENTA DAJE SE U STANJU "KAKAV JEST". OSIM U SLUČAJEVIMA PROPISANIMA ODGOVARAJUĆIM ZAKONOM NE DAJU SE NIKAKVA JAMSTVA, IZRIČITA ILI PODRAZUMIJEVANA, UKLUUČUJUĆI, ALI NE OGRANIČAVAJUĆI SE NA, PODRAZUMIJEVANA JAMSTVA GLEDE PRIKLADNOSTI ZA PRODAJU I PRIKLADNOSTI ZA ODREĐENU NAMJENU, A KOJA BI SE ODNOSILA NA TOČNOST, POUZDANOSTI ILI SADRŽAJ OVOG DOKUMENTA. NOKIA PRIDRŽAVA PRAVO NA IZMJENU OVOG DOKUMENTA ILI NA NJEGOVO POVLAČENJE U BILO KOJE DOBA I BEZ PRETHODNE NAJAVE.

Dostupnost određenih proizvoda, programa i usluga za ove proizvode može se razlikovati od regije do regije. Za pojedinosti i dostupnost određenih jezika obratite se svom prodavaču proizvoda tvrtke Nokia.

Neke mogućnosti i osobine ovise o SIM kartici i mreži, o MMS-u, ili o kompatibilnosti uređaja i podržanim oblicima zapisa sadržaja. Neke se usluge posebno naplaćuju.

Ostale važne informacije o uređaju naći ćete u korisničkom priručniku.

2. IZDANJE HR

### IM – trenutačne poruke

Pritisnite 😲 i odaberite Programi > Multimedija > IM.

Razmjena trenutačnih poruka (usluga mreže) omogućuje vam razgovor s drugim osobama pomoću trenutačnih poruka te sudjelovanje u forumima za rasprave (IM skupinama) o određenim temama. Razni davatelji usluga održavaju kompatibilne IM poslužitelje na koje se možete prijaviti nakon registracije za korištenje IM usluga. Podrška za razne značajke može se razlikovati od davatelja do davatelja.

Odaberite Razgovori da biste započeli ili nastavili razgovor s korisnikom trenutačnih poruka, IM kontakti da biste izradili, izmijenili ili pogledali mrežni status IM kontakata, IM skupine da biste započeli ili nastavili skupni razgovor s više korisnika trenutačnih poruka ili Snimlj. chatovi da biste pregledali neku prošlu, spremljenu sesiju razmjene trenutačnih poruka.

# Primanje postavki trenutačnih poruka

Morate spremiti postavke da biste pristupili usluzi koju namjeravate koristiti. Postavke možete primiti kao posebnu SMS poruku od davatelja usluga koji nudi uslugu trenutačnih poruka. Postavke možete zadati i sami. Vidi "Postavke poslužitelja za razmjenu trenutačnih poruka", na str. 5.

#### Spajanje na IM poslužitelj

- 1 Da biste se spojili na IM poslužitelj u uporabi, otvorite IM te odaberite Opcije > Prijava. Više o izmjeni IM poslužitelja koji se koristi i spremanju novih IM poslužitelja pogledajte u odjeljku "Postavke poslužitelja za razmjenu trenutačnih poruka", na str. 5.
- 2 Upišite korisnički ID i lozinku, a zatim pritisnite za prijavu. Korisnički ID i lozinku za IM poslužitelj dobivate od svojeg davatelja usluga.
- **3** Za odjavu odaberite Opcije > Odjava.

#### Izmjena postavki trenutačnih poruka

Odaberite Opcije > Postavke > IM postavke, a zatim između sljedećeg:

Koristite zaslonsko ime (prikazano samo ako poslužitelj podržava IM skupine) – za unos nadimka odaberite Da.

Prikaži moju dostupn. – želite li da ostali vide jeste li na mreži, odaberite Svima.

Dopusti poruke od – da biste omogućili primanje poruka od svih, odaberite Sviju.

Dopusti pozivnice od – želite li dopustiti primanje pozivnica samo od IM kontakata, odaberite Samo IM kontakti. Pozivnice za razmjenu trenutačnih poruka šalju IM korisnici koji žele da se pridružite njihovim skupinama.

Brzina list. poruka – odaberite brzinu prikaza novih poruka.

Redanje IM kontakata – odaberite način redanja IM kontakata: Abecedno ili Po online statusu.

Ponovno učitav. dostup. – da biste odabrali kako ćete ažurirati informacije o tome jesu li vaši IM kontakti na mreži ili ne, odaberite Automatski ili Ručno.

Izvanmrežni kontakti – odaberite hoće li se IM kontakti koji nisu na mreži prikazivati na popisu IM kontakata.

Boja vlastitih poruka – odaberite boju trenutačnih poruka koje šaljete.

Boja primljenih poruka – odaberite boju trenutačnih poruka koje primate.

Ton dojave IM poruka – odaberite ton koji ćete čuti kad primite novu trenutačnu poruku.

### Traženje IM skupina i korisnika

Za traženje skupina, u prikazu IM skupine odaberite Opcije > Traži. Možete pretraživati prema Nazivu skupine, Temi i Članovima (korisnički ID).

Za traženje korisnika, u prikazu IM kontakti odaberite Opcije > Novi IM kontakt > Traž. na poslužitelju. Možete pretraživati prema Imenu korisnika, Korisničkom ID-u, Broju telefona i E-adresi.

#### Pridruživanje IM skupinama

Prikaz IM skupine pokazuje popis IM skupina koje ste spremili ili čiji ste trenutačno član.

Da biste se pridružili spremljenoj IM skupini, pritisnite 💽.

Za napuštanje IM skupine odaberite Opcije > Napusti IM skupinu.

#### Trenutačne poruke

Nakon što se pridružite IM skupini, možete pregledati poruke koje se razmjenjuju unutar skupine i slati vlastite poruke.

Da biste poslali poruku, napišite je u polju uređivačkog programa za poruke i pritisnite •.

Za slanje privatne poruke sudioniku odaberite Opcije > Pošalji privatnu poruku.

Za odgovaranje na privatnu poruku koju ste primili odaberite poruku i zatim Opcije > Odgovori.

Za pozivanje IM kontakata, koji su na mreži, u IM skupinu odaberite Opcije > Pošalji poziv.

Za sprječavanje primanja poruka od određenih sudionika odaberite Opcije > Opcije blokiranja.

#### Snimanje chatova

Za snimanje poruka razmijenjenih tijekom razgovora ili dok ste bili pridruženi IM skupini odaberite Opcije > Snimi chat. Za prekid snimanja odaberite Opcije > Završi snimanje. Za pregled snimljenih chatova, u glavnom prikazu odaberite Snimlj. chatovi.

#### Pregled i započinjanje razgovora

Prikaz Razgovori pokazuje popis pojedinačnih sudionika u razgovoru s kojima trenutno razgovarate. Razgovori u tijeku automatski se zatvaraju kada napustite IM.

Za pregled razgovora dođite do sudionika i pritisnite 💽.

Za nastavak razgovora napišite poruku i pritisnite 💽.

Za povratak na popis razgovora bez zatvaranja razgovora odaberite Natrag. Za zatvaranje razgovora odaberite Opcije > Završi razgovor.

Za pokretanje novog razgovora odaberite Opcije > Novi razgovor.

Za spremanje sudionika razgovora na popis IM kontakata odaberite Opcije > Dodano IM kontaktima.

Za slanje automatskih odgovora na dolazne poruke odaberite Opcije > Uključi autoodgovor. I dalje možete primati poruke.

#### IM kontakti

U prikazu IM kontakti možete preuzeti popise chat kontakata s poslužitelja ili dodati novi chat kontakt na popis kontakata. Kada se prijavite na poslužitelj, prethodno korišten popis chat kontakata automatski se preuzima s poslužitelja.

# Postavke poslužitelja za razmjenu trenutačnih poruka

Odaberite Opcije > Postavke > Postavke poslužitelja. Postavke možete primiti kao posebnu SMS poruku od davatelja usluga koji nudi chat uslugu. Korisnički ID i lozinku dobivate od davatelja usluga kada se registrirate za uslugu. Ako ne znate svoj korisnički ID ili lozinku, obratite se svom davatelju usluga.

Poslužitelji – pregled popisa svih postavljenih IM poslužitelja.

Zadani poslužitelj – izmijenite IM poslužitelj na koji se želite priključivati.

Vrsta prijave u IM – za automatsku prijavu nakon pokretanja programa IM odaberite Po pokret. progr..

Za dodavanje novog poslužitelja na popis IM poslužitelja odaberite Poslužitelji > Opcije > Novi poslužitelj. Unesite sljedeće postavke:

Naziv poslužitelja – upišite naziv chat poslužitelja.

Pristup. točka u uporabi – odaberite pristupnu točku koju želite koristiti za poslužitelj.

Web-adresa - upišite URL adresu IM poslužitelja.

Korisnički ID – upišite korisnički ID.

Lozinka – upišite lozinku.